### Nominal Set-Up in Quickpay to TAS

The Nominal link is a feature found in Quickpay. It allows the user to automatically post their salary figures directly from Quickpay to the relevant nominal code in Tas Books 2 & 3

### Step 1- Setting up the link

| To do this, se | elect Compan | y/Payroll Setup | and select Nominal |
|----------------|--------------|-----------------|--------------------|
|----------------|--------------|-----------------|--------------------|

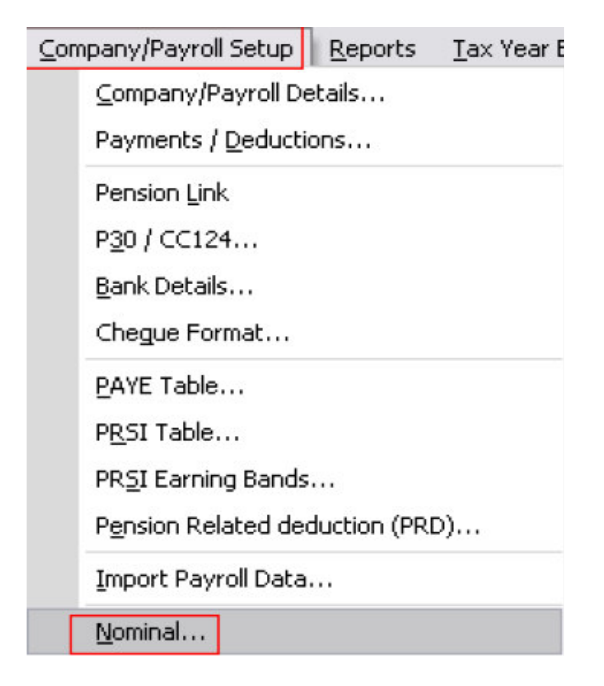

Make sure you tick the Use Nominal Link and select TAS Books.

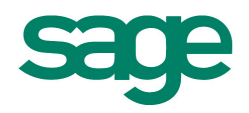

|                     |                                | Quickpay                                                                                |
|---------------------|--------------------------------|-----------------------------------------------------------------------------------------|
| Save                | Override Deductions Override   | ominal Link Settings                                                                    |
| Cancel<br>Test Link | itz<br>occunte Company folder: | Use Nominal Link<br>Destination<br>O Instart Accounts & Sag<br>Path to Instart Accounts |
|                     | Browse                         | ⊙ TAS Books<br>Path to TAS Books Comp                                                   |
|                     | Browse                         | TAS Books<br>Path to TAS Books Comp                                                     |

You will then need to browse to your TAS Books data folder from your Quickpay product.

### For local data this will be C:\Documents and Settings\All Users\Application Data\TAS\TASBooks\Company001\Accounts

(Note: your application data may be a hidden folder. Go to Tools, Folder Options and View to change this.)

You will see your data location if you go to your **Company Manager screen > Tools > Configuration**, here your data folder will be displayed.

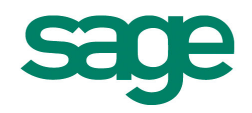

|          | _                       |                                                                                                    |               | , cu   |
|----------|-------------------------|----------------------------------------------------------------------------------------------------|---------------|--------|
| npanie C | Computer Configura      | tion                                                                                                    | ş             |        |
|          | This computer is:       | the only computer in a single user setup                                                                                                   | <u>Change</u> | up     |
| Ab       | Data folder:            | C:\Documents and Settings\All Users\Application Data\TAS\TASBook                                                                           | <u>Change</u> | 10     |
| Ar       |                         |                                                                                                    |               | 09     |
|          | etwork Lonfigurati      | on                                                                                                    |               | .0     |
|          | Database gateway:       | Not Applicable                                                                                                    |               | up     |
| Le       | Activation certificate: | Not Applicable                                                                                                    | Δ             | 10     |
| Lo       |                         |                                                                                                    |               | 11     |
| M        | sh<br>sh                | anging these settings might stop the program from working; you<br>ould contact TAS Software Support for advice before making any<br>anges. |               | 10     |
| D        |                         |                                                                                                    | Res a         | s Demo |
| U        |                         |                                                                                                    | Close         |        |

#### Step 2- Enter the nominal codes that are to be used.

These codes will be set up in your chart of accounts in your TAS Books you can see these in menu 1.1.1 in your TAS Books and clicking F2, you can also set up new Nominal accounts in here.

In your Quickpay (as displayed below) insert the relevant nominal accounts that are to be used.

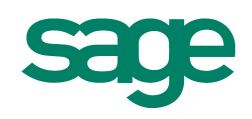

| Links   | Nominal      | Codes      | Paym            | ents Over | rride           | Deductions Ov | verride        | Sav    |
|---------|--------------|------------|-----------------|-----------|-----------------|---------------|----------------|--------|
|         | Profit a     |            | nd Loss Account |           | Balance Sheet A | ccount        | Cano           |        |
|         |              | Nomina     | al Code         | Accounts  | Dept.           | Nominal Code  | Accounts Dept. | Test L |
| Gross   | Payments     | 5000       |                 | 100       |                 |               |                |        |
| Emplo   | yer Pension  | 5040       |                 | 100       |                 |               |                |        |
| Emplo   | yer PRSI     | 5030       |                 | 100       |                 |               |                |        |
| Nett V  | /ages        |            |                 |           |                 | 2410          | 100            |        |
| PAYE    |              |            |                 |           |                 | 2400          | 100            |        |
| Total 8 | Employee and | Employer I | PRSI            |           |                 | 2400          | 100            |        |
| Total B | Employee and | Employer I | Pension         |           |                 | 2415          | 100            |        |
| Total E | Employee Ded | uctions    |                 |           |                 | 5000          | 100            |        |
| Round   | ling Account | 2425       |                 | 100       |                 |               |                |        |

#### **Step 3- Enter Payment and Deduction overrides if required.**

This allows specific pay elements to be posted in different nominal codes other than ones set up in the previous tab; for example, you may want overtime to be posted to a different nominal code than the one used for your basic pay.

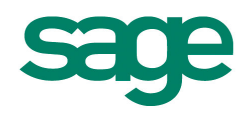

|                                                |           |                   |                   | Cancel   |
|------------------------------------------------|-----------|-------------------|-------------------|----------|
|                                                |           |                   |                   |          |
|                                                |           |                   | -                 | Test Lin |
| Hourly<br>Payments Nominal Code Account<br>Dep | ts Allowa | nces Nominal Code | Accounts<br>Dept. |          |
| Basic                                          | Salary    |                   |                   |          |
| Time+1/2                                       |           |                   |                   |          |
| Double                                         | _         |                   |                   |          |
|                                                |           |                   |                   |          |
|                                                | _         |                   |                   |          |
|                                                |           |                   |                   |          |
|                                                |           |                   |                   |          |
|                                                |           |                   |                   |          |

You can enter different nominal codes for deductions on the deductions override tab. test the link  $% \mathcal{A}_{\mathrm{res}}$ 

#### Step 4- Test the Link.

if you use SPV username and password, you will need to set up a different user name and password for the nominal link. You can do this in 0.4.1 of your TAS Books.

To test the link click on the **test link** button on the right hand side, you will be asked for your TAS username and password (remember this cannot be SPV).

If you have everything correct, a page with your nominal listing will appear on your screen, like a test report.

If something is wrong an error will be given to you.

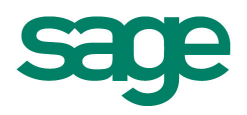

| uickpa         | ıy                            |                 |              |                   |           |
|----------------|-------------------------------|-----------------|--------------|-------------------|-----------|
| Nominal Code   | Accounts<br>Dept.             | Allowances      | Nominal Code | Accounts<br>Dept. | Test Link |
| Please enter y | Books Logon<br>our Logon Name | e and Password. |              | OK<br>Cancel      |           |
| Password:      |                               |                 |              |                   |           |

#### Step 5- Posting Nominal.

Once you have saved all your timesheets in Quickpay and are happy all your reports are correct you can simply go to **Reports and Payslips**, and select **Post Nominal**.

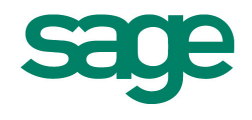